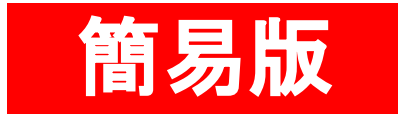

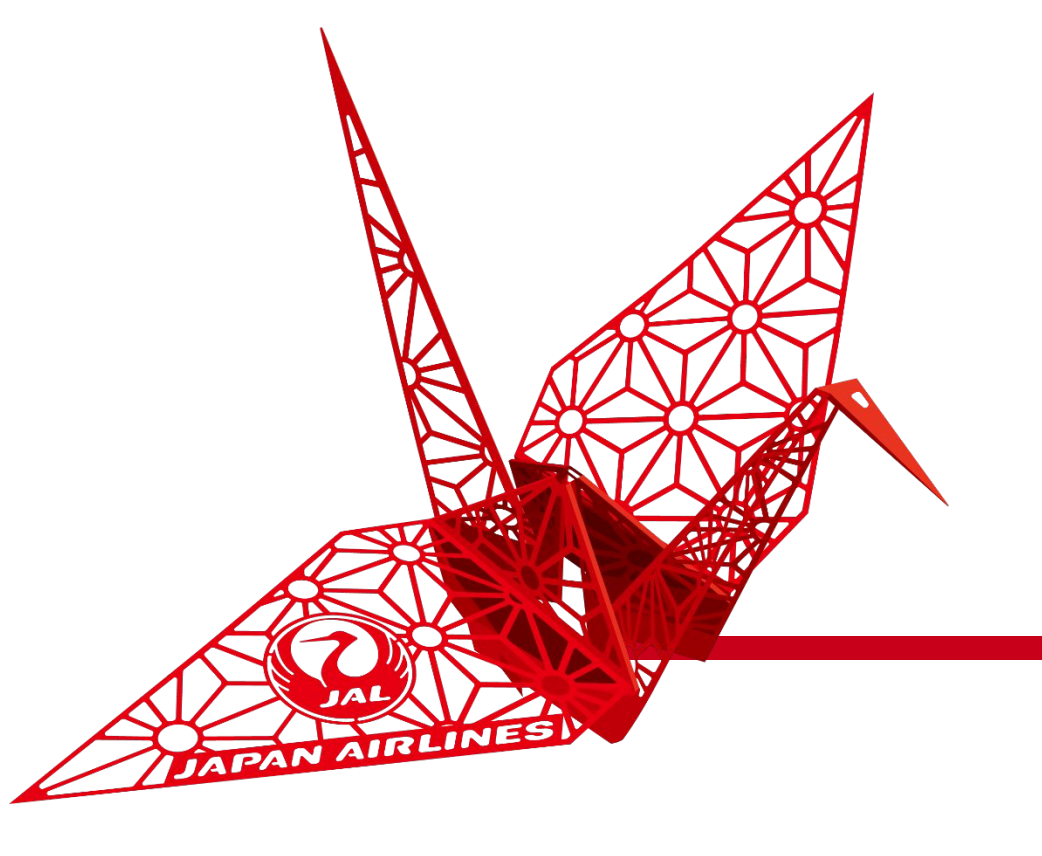

# SAP Ariba 操作マニュアル

日本航空株式会社 総合調達部

1

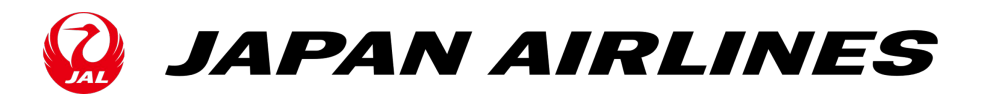

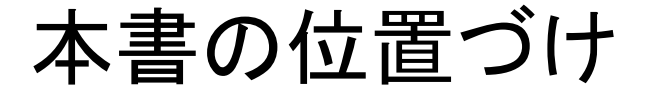

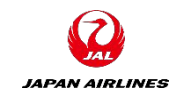

SAP Aribaを利用してお取引するために、各種操作について説明します。

見積回答 お取引先様 JAL 見積依頼/回答の受渡が電子化されます。 システム上に見積の情報を入力いただきます。 見積依頼 見積回答 受注確認 注文書内容を確認後、SAP Ariba上で「オーダー確認」 仕様情報 見積書 をクリックして受注連絡をします。 Į 受注確認 発注 出荷通知 SAP Ariba上で「出荷通知」をクリックし、出荷日・着荷 注文書 日情報を伝えます。出荷がない役務の場合は対象外 となります。 出荷 受入 受領書 受領情報 「受領証」タブをクリックし、バイヤ側で検収が完了した 出荷通知 オーダーを確認できます。 請求書作成 請求登録 請求確認 注文情報を参照し、SAPAriba上で「請求書」をご登録 請求書 いただきます。

取引イメージ図 ※一例

#### お取引先様側での操作内容

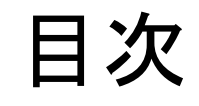

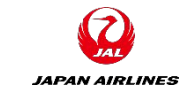

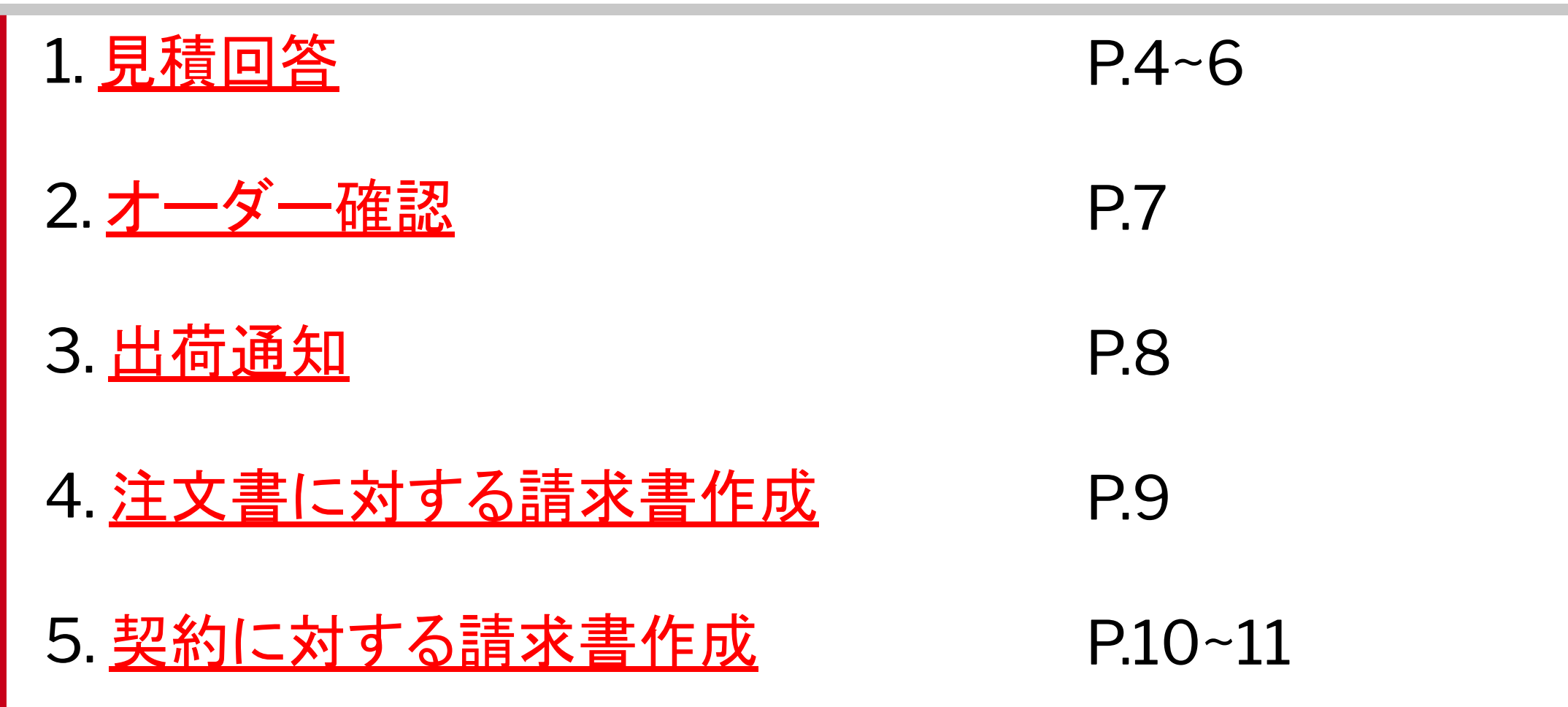

1.見積回答

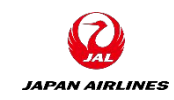

| 手順 | 作業内容                                                                  | ボタン                                                                                          |
|----|-----------------------------------------------------------------------|----------------------------------------------------------------------------------------------|
| 1  | 受信した「JAL-Group から見積への回答を依頼されました」メールの「ここをクリック」を<br>押す                  | <u>ここをクリック</u> してください。                                                                       |
| 2  | ユーザー名(ID)・パスワードを入力してログインする<br>※初回の場合は「ログイン」というボタンをクリック後、IDとパスワードを入力する | ローザー名<br>パスワード<br>ログイン                                                                       |
| 3  | 「前提条件を確認」をクリックする                                                      | 前提条件を確認                                                                                      |
| 4  | 「この同意書の条件に同意します。」を選択し「OK」をクリックする                                      | ● この同意書の条件に同意します。 OK                                                                         |
| 5  | 「この同意を提出しますか?」→「OK」をクリックする                                            | <ul> <li>✓ この同意を提出しますか?</li> <li>提出するには [OK] をクリックします。</li> <li>OK</li> <li>キャンセル</li> </ul> |

1.見積回答

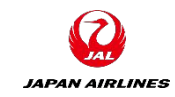

| 手順 | 作業内容                                                                                                    | ボタン                                                                                                    |
|----|----------------------------------------------------------------------------------------------------|----------------------------------------------------------------------------------------------------|
| 6  | 「ロットの選択」→チェックボックスをチェックし「選択したロットを確認」をクリックする<br>※複数ある場合全てチェックする                                                                       | 入札可能なロット         名称         9 家電A (サンブル)         希望品目の説明         10 家電B (サンプル)         希望品目の説明         選択したロットを確認                          |
| 7  | 金額・標準納期(数字)・見積有効期限・税率を入力する<br>※「概要」「前提条件」は必ずご一読いただき内容をご了承の上、ご回答をお願いいたしま<br>す。見積をご提出いただいた時点で「概要」「前提条件」の内容にご了承いただいたと判断を<br>させていただきます。 | 5.1 家電A(サンブル)       表示を省略 * JPY         /標準納期:       *         3 見積有効期限       * 2021年7月28日(水)         (水平参考に税率をご回答ください。<br>税率:XX%:       * |

1.見積回答

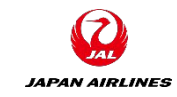

| 手順 | 作業内容                                                         | ボタン                                             |
|----|--------------------------------------------------------------|-------------------------------------------------|
| 8  | 「提出」をクリックする                                                  | 提出                                              |
| 9  | 「この回答を提出しますか?」→「OK」をクリックする                                   | ✓ この回答を提出しますか?<br>提出するには [OK]をクリックします。 OK キャンセル |
| 10 | 「完了」をクリックすると終了<br>※完了後に価格の修正を行う場合は「回答の再設定 /代案の設定」をクリックし再回答する | 完了                                              |

2.オーダー確認

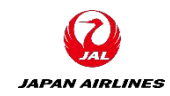

| 手順 | 作業内容                         | ボタン         |
|----|------------------------------|-------------|
| 1  | 注文書を開いて「オーダー確認を作成」ボタンをクリックする | オーダー確認を作成 🔻 |
| 2  | 「オーダー全体を確認」をクリックする           | オーダー全体を確認   |
| 3  | 配達予定日に任意の日付を入力する             | 配達予定日:*     |
| 4  | 「次へ」をクリックする                  | 次へ          |
| 5  | 「提出」をクリックする                  | 提出          |

## 3.出荷通知

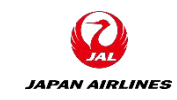

| 手順 | 作業内容                       | ボタン            |
|----|----------------------------|----------------|
| 1  | 注文書を開いて「出荷通知を作成」ボタンをクリックする | 出荷通知を作成        |
| 2  | 納品書IDに任意の番号を入力する           | 納品書 ID:*       |
| 3  | 出荷日と配達日に任意の日付を入力する         | 出荷日:*<br>配達日:* |
| 4  | 「次へ」をクリックする                | 次へ             |
| 5  | 「提出」をクリックする                | 提出             |

#### 4.注文書に対する請求書作成

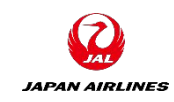

| 手順 | 作業内容                                              | ボタン                                               |
|----|---------------------------------------------------|---------------------------------------------------|
| 1  | 注文書を開いて「請求書を作成」ボタンをクリックする                         | 請求書を作成                                            |
| 2  | 請求書番号・請求日に任意の値を入力する                               | 請求書番号:*<br>請求日:* 2021年4月7日 IIII                   |
| 3  | 数量・税額を確認する<br>※税額が異なる場合は税率/税額を変更する(非課税の場合は0を入力する) | 数量     税率 (%):     10       2     税額:     ¥33 JPY |
| 4  | 「次へ」をクリックする                                       | 次へ                                                |
| 5  | 「提出」をクリックする                                       | 提出                                                |

### 5.契約に対する請求書作成

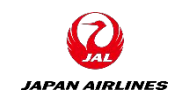

| 手順 | 作業内容                                                | ボタン                                        |
|----|-----------------------------------------------------|--------------------------------------------|
| 1  | AribaのTOPページ右上の「作成」ボタンから「契約請求書」をクリックする              | 作成~契約請求書                                   |
| 2  | 日本航空株式会社にチェックをつけ「次へ」をクリックする                         | 顧客↑<br>○ 日本航空株式会社/Japan Airlines Co., Ltd. |
| 3  | CHILD1にチェックをつけ「次へ」をクリックする                           | ビジネスユニットアドレス 1<br>〇 CHILD1                 |
| 4  | 契約の右横にある「選択」をクリックし請求する契約条件を選択する                     | 契約: *(値なし) [ 選択 ] 選択                       |
| 5  | 請求書番号・請求日に任意の値を入力し「次へ」をクリックする<br>※請求日は契約期間内の日付を入力する | 請求書番号: <b>*</b><br>請求日: <b>*</b>           |

### 5.契約に対する請求書作成

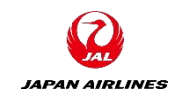

| 手順 | 作業内容                                                        | ボタン             |
|----|-------------------------------------------------------------|-----------------|
| 6  | 下にスクロールし「品目の追加」をクリックし数量を入力する<br>※単価が¥1の場合は数量に請求額を入力し総額を調整する | 品目の追加数量:1       |
| 7  | 「品目の追加」をクリックし「OK」をクリックする                                    | 品目の追加OK         |
| 8  | 明細の左側の□にチェックをつけ「明細に関するアクション」をクリックし「税」を選択する                  | 明細に関するアクション 🔻 税 |
| 9  | 税率を入力する<br>※非課税不課税の場合は0と入力する                                | 税率 (%):         |
| 10 | 「次へ」をクリック>「提出」をクリック                                         | 次へ提出            |